## User Manual for Process Flow of Training Program Nomination

DoIT has launched the training management system to automate the up-skilling of their staff members in various technology domains; this manual is explaining the process flow, how a user can nominate for upcoming training programs.

## Please follow the below steps to register for a training program

Step 1: Browse the <a href="https://training-doitc.rajasthan.gov.in/">https://training-doitc.rajasthan.gov.in/</a> in an internet browser

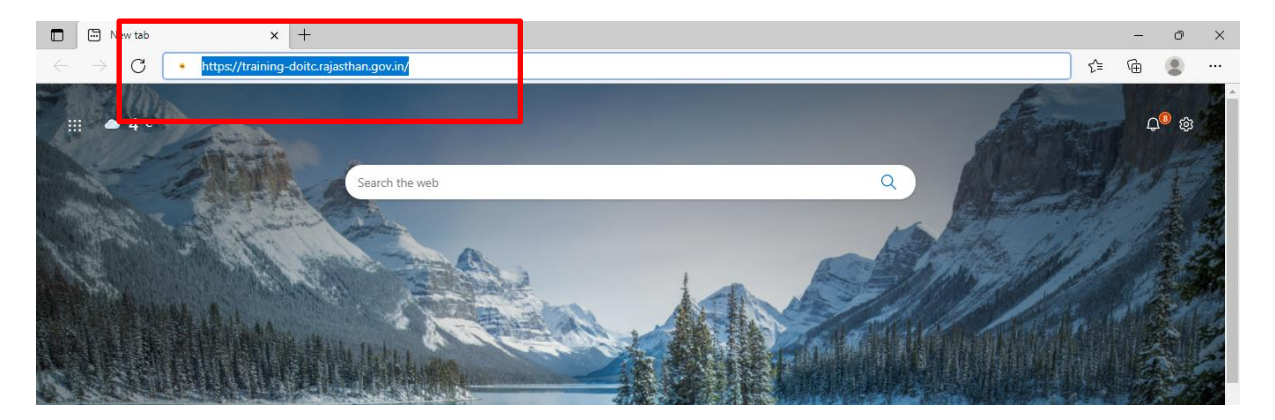

After above step execution, user will be getting webpage similar to below image, user can browse the various user manuals to access the services of portal. To continue for TMS Services usage user need to click on "Login with SSOID" button

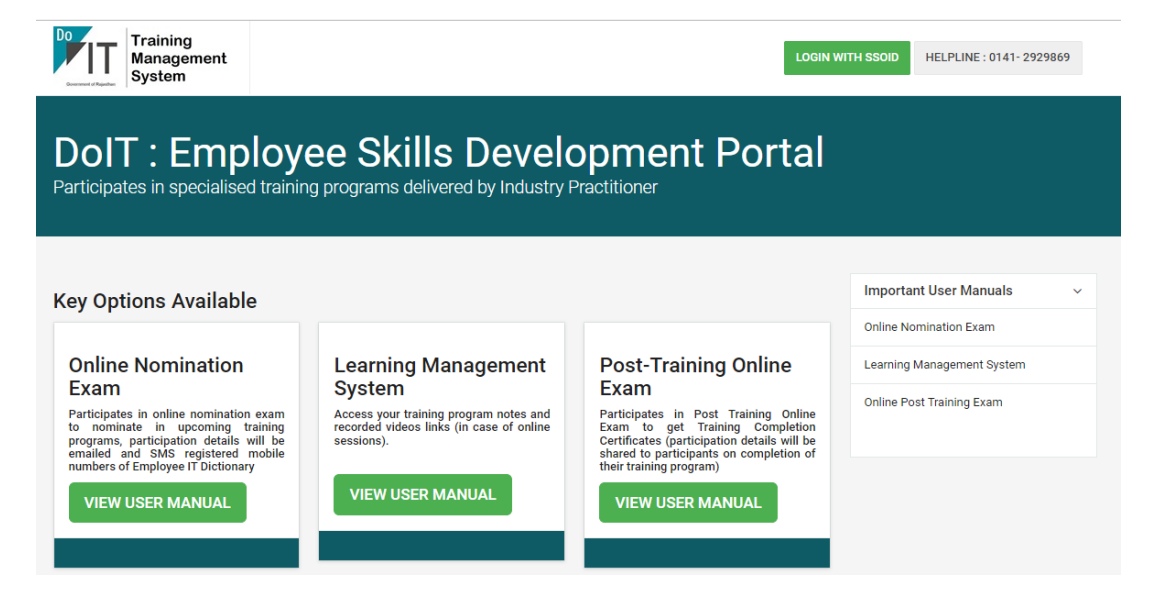

Step 2: After the above step execution, the request will be redirected to <u>https://sso.rajasthan.gov.in</u> to authenticate your login credentials with SSO service, enter the login id, password, and captcha values and click on the "Login" button to proceed.

| 💼 🔶 Rajasthan Single Sign On (92) 🗙 🕂                                              |                                                                                       |      | -        | Ø       | ×        |
|------------------------------------------------------------------------------------|---------------------------------------------------------------------------------------|------|----------|---------|----------|
| $\leftarrow$ $\rightarrow$ $ m C$ $ m  m ^{h} https://sso.rajasthan.gov.in/signin$ | P                                                                                     | to t | ∎ @      | ۲       |          |
| Rajasthan Single Sign On v21                                                       |                                                                                       |      |          | English | । हिन्दी |
| G2G APPS                                                                           | Login                                                                                 | F    | legistra | ation   |          |
| 2 4 2                                                                              | TMS.TEST                                                                              |      |          |         |          |
| G2C/ G2B APPS                                                                      |                                                                                       |      |          |         |          |
| 161                                                                                | <sup>9</sup> 5 9 1 7                                                                  | 1 95 | 9171     | 4)      | C        |
|                                                                                    | Lo                                                                                    | gin  |          |         |          |
| IDENTITIES                                                                         | P I Forgot my Digital Identity (SSOID). <u>Click Here</u>                             |      |          |         |          |
| 2, 2 7, 0 9, 2 2 6                                                                 | Progot my associal <u>vite nerv</u> 1 have multiple SSOIDs <u>Click here to merge</u> |      |          |         |          |

Step 3: After the above step, the successful login page will be redirected to the application listing under the SSO service home page, if the list of applications is not visible, we need to click on the "Active Apps" button to see the complete list of active apps on SSO service portal.

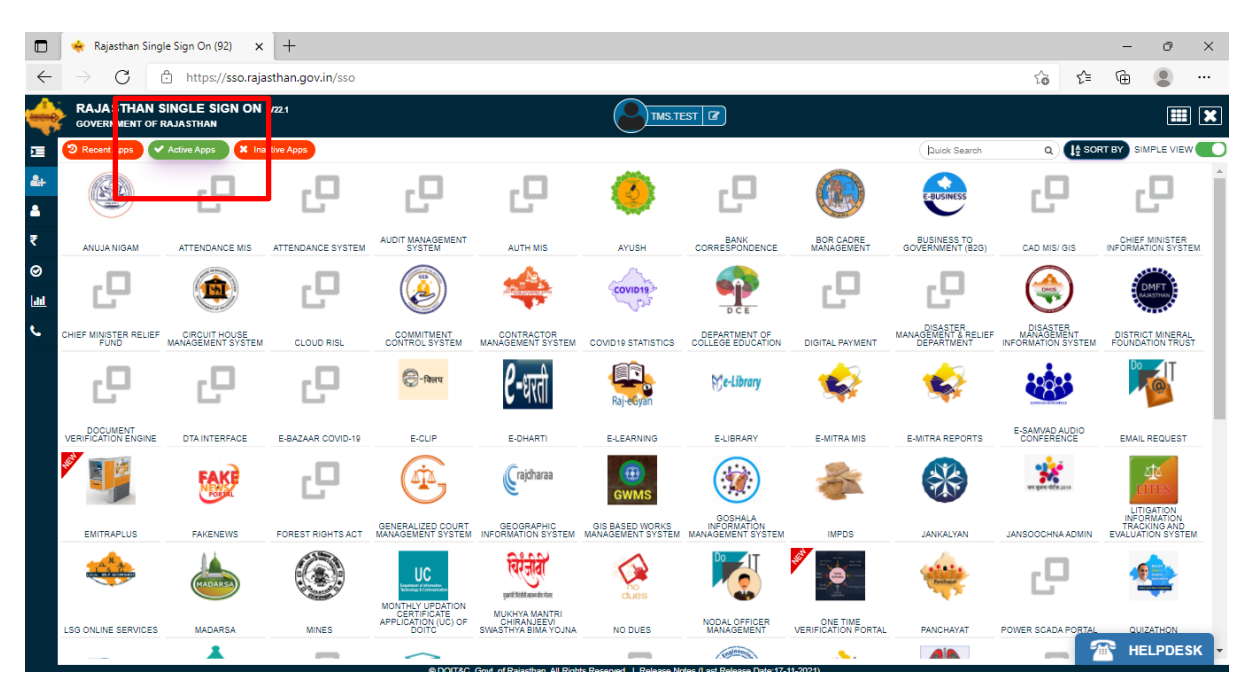

Step 4: On the visibility of the above screen, type the "Training Management" text in Quick Search Text Box visible on the right top side of the webpage, on the successful search you will be getting below screen with "Training Management System" icon with the link, you need to click on icon visible.

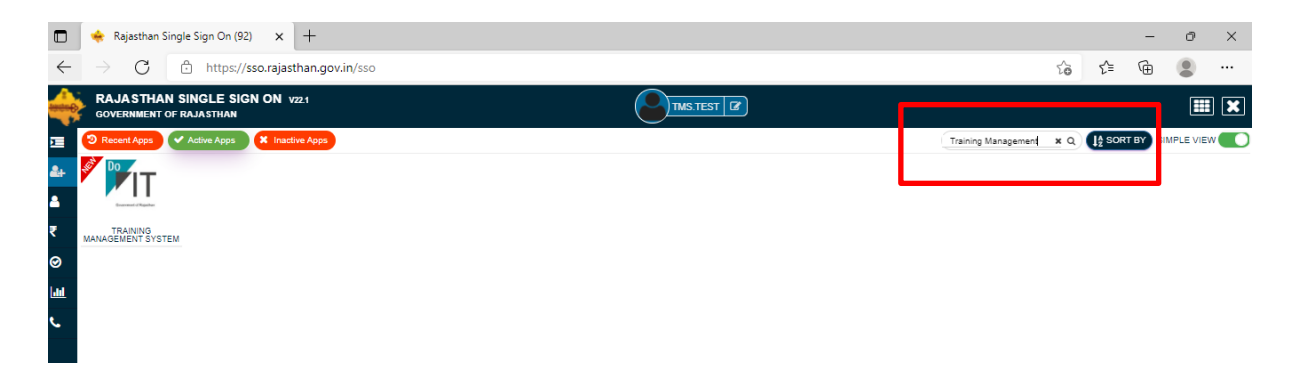

Step 5: On click of the "Training Management System" Link, your request will be redirected to the web application site, with the below screen, the user needs to click on the "Click to Register" button against the training program he/she interested.

| Training<br>Management<br>System | Training Lis                | sts          |          |              |                    |                             | BACK TO SSO         | LOGOUT |
|----------------------------------|-----------------------------|--------------|----------|--------------|--------------------|-----------------------------|---------------------|--------|
| rainings Sc                      | hedule<br>alised training p | rograms      |          |              |                    |                             |                     |        |
|                                  |                             | Ŭ            |          |              |                    |                             |                     |        |
|                                  |                             |              | The trai | ning program | registration is av | ailable for DoIT staff only |                     |        |
| Mode                             |                             | Location     |          |              | Filt               | er                          |                     |        |
| All Mode                         | *                           | All Location |          |              | ~ F                | ILTER RESULTS               |                     |        |
| Program Name                     |                             |              | Mode     | Location     | Total Seats        | Expected Start date         | - Registration Lir  | ik     |
| Web Application Devel            | opment Using Java           |              | Onsite   | Jaipur       | 25                 | 01 Dec 2021                 | - Click To Register |        |
| Web Site Design & De             | /elopment                   |              | Online   | NA           | 25                 | 10 Dec 2021                 | - Click To Register |        |
| Web Application Devel            | opment Using Microsoft .    | Net          | Online   | NA           | 25                 | 10 Dec 2021                 | - Click To Register |        |
| Mobile Application Dev           | eloper                      |              | Online   | NA           | 25                 | 10 Dec 2021                 | - Click To Register |        |
| Cyber Security Expert            |                             |              | Online   | NA           | 25                 | 10 Dec 2021                 | - Click To Register |        |
|                                  |                             |              |          |              |                    |                             |                     |        |

Stage 6: On click of "Click To Register" link, a new page will be redirected and will show below-mentioned screen, with information of program selected and details of the user will be extracted from SSO service, and will be displayed to the user for confirmation. Users need to click on the "Register" button to register for the selected program.

| system                           | ement<br>n                                                                                                    | Training Lists                     |                       |                                         |                       | BACK T                            | O SSO L |
|----------------------------------|----------------------------------------------------------------------------------------------------|------------------------------------|-----------------------|-----------------------------------------|-----------------------|-----------------------------------|---------|
| andidate                         | e Regis                                                                                                    | stration                           |                       |                                         |                       |                                   |         |
| Pi                               | rogram So                                                                                                    | chedule Selected Fo                | or Registratio        | 'n                                      |                       |                                   |         |
| Р                                | <sup>o</sup> rogram Name                                                                                           |                                    | Mode                  | Location                                | Total Seats           | Expected Start date               |         |
| V                                | Web Application D                                                                                                  | Development Using Java             | Onsite                | Jaipur                                  | 25                    | 01 Dec 2021                       |         |
|                                  | mber.                                                                                                    | ou verify your email id and mobile | number, as future com | muncation of train                      | ing execution would b | e done on given email id and mobi | ile     |
| E                                | mber.                                                                                                    | ou verify your email id and mobile | number, as future com | muncation of train                      | ing execution would b | e done on given email id and mobi | ile     |
| Fir                              | irst name                                                                                                    | ou verify your email id and mobile | number, as future com | muncation of train<br>Last name<br>TEST | ing execution would b | e done on given email id and mobi | ile     |
| Fii<br>TI<br>Er                  | irst name<br>MS<br>mail address                                                                                    | ou verify your email id and mobile | number, as future com | muncation of train<br>Last name<br>TEST | ing execution would b | e done on given email id and mobi | ile     |
| Fir<br>TI<br>Er<br>TI            | irst name<br>MS<br>mail address<br>MSINFO@RA                                                                       | ou verify your email id and mobile | number, as future com | muncation of train                      | ing execution would b | e done on given email id and mobi | le      |
| Fii<br>TT<br>TT<br>MM            | mber.                                                                                                    | ou verify your email id and mobile | number, as future com | muncation of train                      | ing execution would b | e done on given email id and mobi | ile     |
| Fin<br>TI<br>Er<br>TI<br>M       | mber.<br>irst name<br>MS<br>MSINFO@RA.<br>Iobile number<br>650922***                                               | ou verify your email id and mobile | number, as future com | muncation of train                      | ing execution would b | e done on given email id and mobi | ile     |
| Fir<br>TT<br>TT<br>M<br>99       | irst name<br>MS<br>mail address<br>MSINFO@RA.<br>Iobile number<br>650922***                                        | ou verify your email id and mobile | number, as future com | nuncation of train                      | ing execution would b | e done on given email id and mobi | ile     |
| Fis<br>TT<br>M<br>90<br>Ur<br>TT | mber.<br>irst name<br>MS<br>mail address<br>MSINFO@RA.<br>Iobile number<br>650922***<br>nique Id number<br>MS.TEST | ou verify your email id and mobile | number, as future com | nuncation of train                      | ing execution would b | e done on given email id and mobi | ile     |

Stage 7: On successful registration, user will be getting below screen as confirmation of registration; along with email confirmation will be there on registered email id.

| Do Training<br>Management<br>System | Training Lists | BACK TO SSO LOGOUT |
|-------------------------------------|----------------|--------------------|
| Thanks for No                       | mination!      |                    |
|                                     |                |                    |

Stage 8: The user can click on the "BACK TO SSO" button to redirect to the SSO service home page. The user can also click on the "LOGOUT" button to log out from the SSO service.

~Document End~